<u>iPhone メール設定方法</u>

(iOS4.3.3) -SSL 設定なし-

# ・はじめに

本マニュアルは、iPhone でkamon. ne. jp ドメインのメールの送受信をするための設定例 となります。

※本マニュアルでは iPhone OS 4.3.3 の環境を使用し、説明しております。

■アカウント設定情報

| アカウントの種類 | IMAP               |
|----------|--------------------|
| メールアドレス  | OOOO@kamon. ne. jp |
| 受信メールサーバ | mail.kamon.ne.jp   |
| 送信メールサーバ | mail.kamon.ne.jp   |
| アカウント名   | OOOO@kamon. ne. jp |
| パスワード    | メールパスワード           |

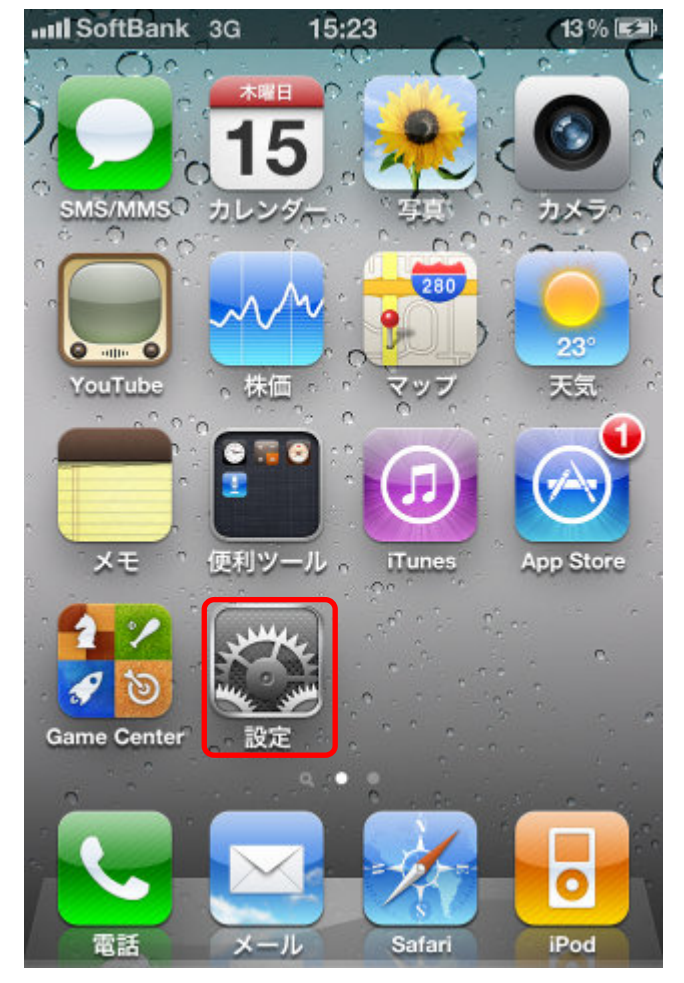

#### ①ホーム画面より、【設定】を起動します。

②画面を下にスクロールし、【メール / 連絡先 / カレンダー】をタップします。

| atti SoftBank 3G 15:23 | 100% 🚍     |
|------------------------|------------|
| 設定                     |            |
| 😿 機内モード                | 77         |
| 🛜 Wi-Fi                | オフ >       |
| 🥣 位置情報サービス             | オン >       |
| 🔄 キャリア                 | SoftBank > |
| 뒔 サウンド                 | >          |
| 🐝 明るさ                  | >          |
| 👺 壁紙                   | >          |
| 🐼 一般                   | >          |
| 🔄 メール/連絡先/カレ           | レンダー >     |
| 📞 電話                   | >          |
| Cofori                 |            |

③**[アカウントを追加...]**をタップします。

| setil SoftBank | 3G 15:23 | 100   | % 📟 |
|----------------|----------|-------|-----|
| 設定 メー          | -ル/連絡先/  | カレンダー | -   |
| アカウン           | ٢        |       |     |
| アカウン           | トを追加     |       | >   |
|                |          |       |     |
| データの           | 取得方法     | プッシュ  | >)  |
| メール            |          |       |     |
| 表示             | 50件のメッ   | セージ履歴 | >   |
| プレビュ           | <u></u>  | っ行    | 5   |

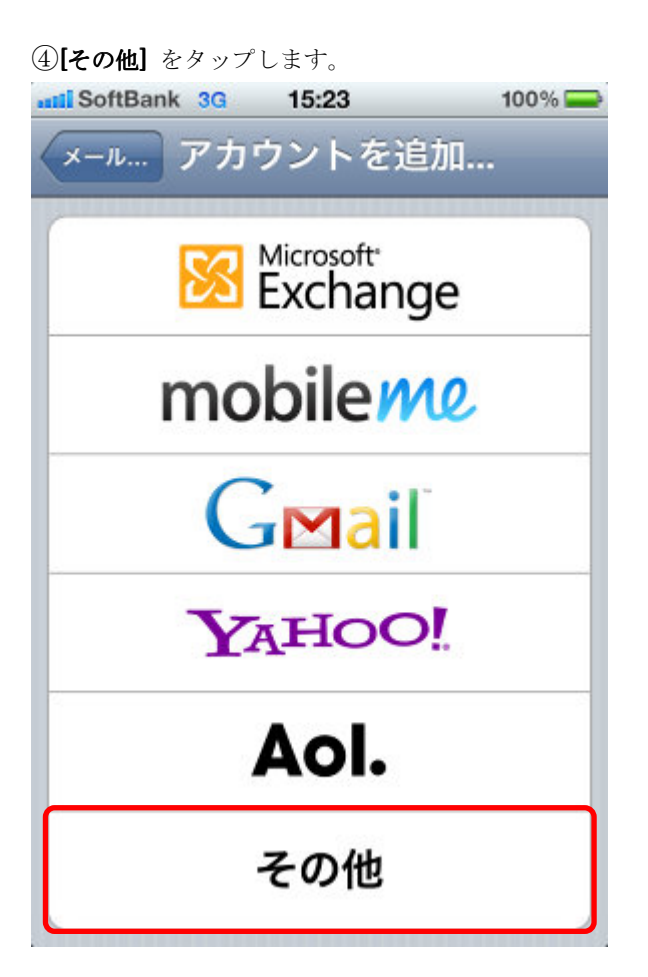

④[メールアカウントを追加] をタップします。

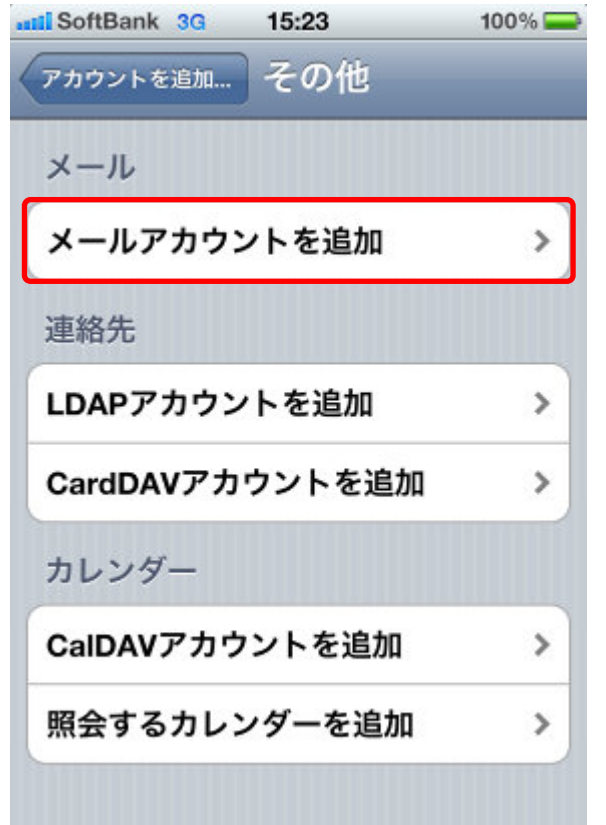

⑤名前、アドレス、パスワードを入力し、【次へ】ボタンをタップします。

※設定項目は下表をご参照ください。 100% 🚍 seti SoftBank 3G 15:23 キャンセル 新規アカウント 次へ 名前 任意の名前 **アドレス** 0000@kamon. ne. jp パスワード ●●●●●●●● 説明

#### ●設定項目

| 名前    | 任意の名前を入力します。(送信先に設定した名前が表示されます) |
|-------|---------------------------------|
| アドレス  | メールアドレスを入力します。                  |
|       | 入力例:〇〇〇〇@kamon.ne.jp            |
| パスワード | メールパスワードを入力します。                 |
| 説明    | 設定するアカウントの説明を任意で入力します。          |

⑥受信メールサーバ、送信メールサーバをそれぞれ入力し、【次へ】ボタンをタップします。

※設定項目は下表をご参照ください。

| anti SoftBank 3G 15:23 10      | 00% 🚍 |  |  |
|--------------------------------|-------|--|--|
| *ャンセル 新規アカウント                  | 次へ    |  |  |
|                                |       |  |  |
| IMAP POP                       |       |  |  |
|                                |       |  |  |
| 名前 任意の名前                       |       |  |  |
| アドレス〇〇〇〇@kamon. ne. jp         |       |  |  |
| 説明                             |       |  |  |
|                                |       |  |  |
| 受信メールサーバ                       |       |  |  |
| ホスト名 mail.kamon.ne.jp          |       |  |  |
| <b>ユーザ名</b> 〇〇〇〇@kamon. ne. jp |       |  |  |
| パスワード ••••••                   |       |  |  |
|                                |       |  |  |
| 送信メールサーバ                       |       |  |  |
| <b>ホスト名</b> mail.kamon.ne.jp   |       |  |  |
| <b>ユーザ名</b> 〇〇〇〇@kamon. ne. jp |       |  |  |
| パスワード ••••••                   |       |  |  |

#### ●受信メールサーバ

| ホスト名  | mail.kamon.ne.jp と入力します。  |
|-------|---------------------------|
| ユーザ名  | OOOO@kamon. ne.jp と入力します。 |
|       | ※メールアドレスと同様となります。         |
| パスワード | メール パスワードを入力します。          |

## ●送信メールサーバ

| ホスト名  | mail.kamon.ne.jp と入力します。   |
|-------|----------------------------|
| ユーザ名  | OOOO@kamon. ne. jp と入力します。 |
|       | ※メールアドレスと同様となります。          |
| パスワード | メールパスワードを入力します。            |

|             | 45-02 | 100% |
|-------------|-------|------|
| Sontbank 3G | 15:23 |      |
| キャンセル       | IMAP  | 保存   |
|             |       | +]   |
|             |       | 17   |
| 💳 × Ŧ       |       | オフ   |
|             |       |      |
|             |       |      |
|             |       |      |
|             |       |      |
|             |       |      |
|             |       |      |
|             |       |      |
|             |       |      |
|             |       |      |
|             |       |      |
|             |       | 52   |

## ⑦同期の設定を行い、【保存】ボタンをタップします。

## ●設定項目

| メール | [オン]に設定します。                |
|-----|----------------------------|
| メモ  | 任意で設定します。                  |
|     | ※オンにする事で、メモ帳アプリの内容が同期されます。 |

⑧設定を行ったアカウントをタップします。

| stil SoftBank 3G 15:23       | 100% 🚍 |
|------------------------------|--------|
| 設定 メール/連絡先/カレン               | ノダー    |
| アカウント                        |        |
| OOOO@kamon. ne. jp<br>メール/メモ | >      |
| アカウントを追加                     | >      |
| データの取得方法 プッ                  | د د ف  |

⑨[アカウント]をタップします。

| SoftBank 3G 15: | 23 100% 🚍           |
|-----------------|---------------------|
| ×-ル             |                     |
| IMAP            |                     |
| アカウント 0000      | ⊃@kamon. ne. jp 🏼 > |
| <b>ビ</b> スール    | オン                  |
| <b>*</b>        | オン                  |
| アカウン            | トを削除                |

⑩画面最下部にある、【詳細】をタップします。

| stil SoftBank 3G 15:23       | 100% 🚍 |
|------------------------------|--------|
| キャンセル アカウント                  | 完了     |
| IMAPアカウント情報                  |        |
| 名前 任意の名前                     |        |
| アドレス 〇〇〇〇@kamon. ne. jp      |        |
| 説明                           |        |
| 受信メールサーバ                     |        |
| ホスト名 mail.kamon.ne.jp        |        |
| <b>ユーザ名</b> 0000@kamon.ne.jp |        |
| パスワード                        |        |
| 送信メールサーバ                     |        |
| SMTP mail. kamon. ne. jp     | >      |
|                              |        |
| 詳細                           | >      |

①受信設定項目でSSLとサーバポートを設定します。 ※設定項目は下表をご参照ください。

| softBank 3G 15:23 | 100% 🚍      |
|-------------------|-------------|
| アカウント 詳細          |             |
| メールボックスの特性        |             |
| 下書きメールボックス        | Drafts >    |
| 送信済メールボックス        | . Sent Me > |
| 削除済メールボックス        | . >         |
| 削除したメッセージ         |             |
| 削除                | 1週間後 >      |
| 受信設定              |             |
| SSLを使用            | 77          |
| 認証                | パスワード >     |
| IMAPパス接頭辞 /       |             |
| <b>サーバポート</b> 143 |             |
|                   |             |

| SSL を使用 | オフにします。     |
|---------|-------------|
| サーバポート  | 143 と入力します。 |

(1)画面左上にある[アカウント]ボタン>[ 完了]ボタンの順にタップして画面を閉じ、設定は完了となります。

## ■メールの起動方法

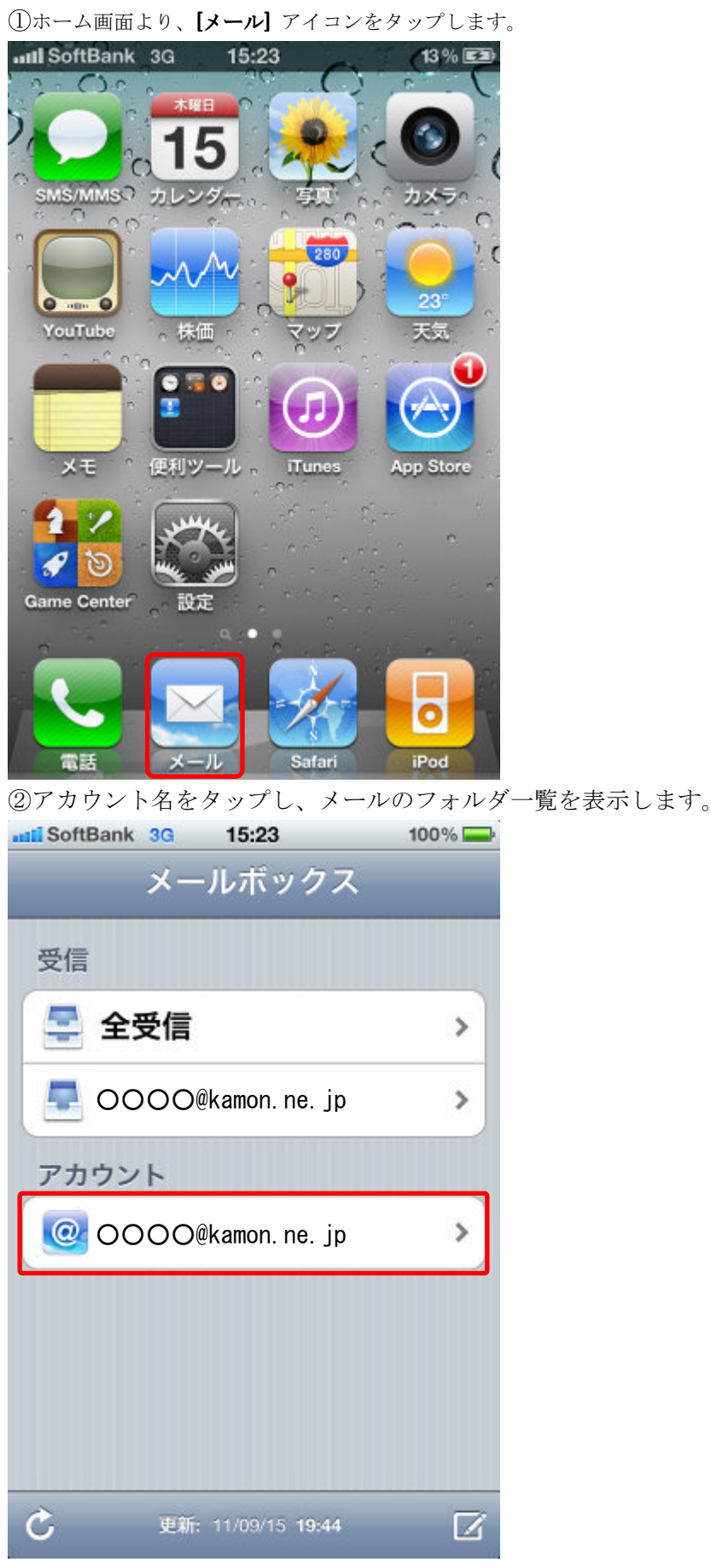